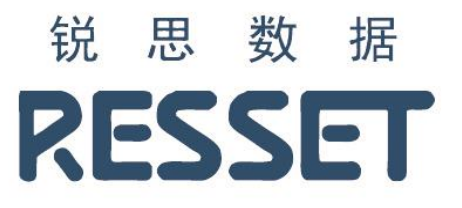

# RESSET 行业数据库系统

使用说明书

北京聚源锐思数据科技有限公司

www.resset.com

## 1. 如何访问?

访问地址:

http://res.resset.com/INNDB

备注:本系统不支持个人注册功能,账号均有管理员开通。

## 2. 登录

访问本系统后,输入用户名、密码进行登录。

| <sup>锐 思 数 提</sup><br>RESSET 专业的研发团队与学术水准为您的 | 的研究和使用提供保障  |
|----------------------------------------------|-------------|
|                                              | RESSET行业数据库 |
| A A A A A A A A A A A A A A A A A A A        |             |
| 8                                            | 登录          |

## 3. 首页

#### 3.1. 行业指标

行业指标涵盖了农林牧渔、能源、食品饮料、纺织服装、化工、造纸包装、电子电器、钢铁、 有色金属、建材家居、机械设备、汽车、医药生物、公用事业、交通运输、IMT、文教体娱 及工艺品、旅游酒店、房地产及建筑业、金融保险业、批发零售业以及其他行业的指标数据。

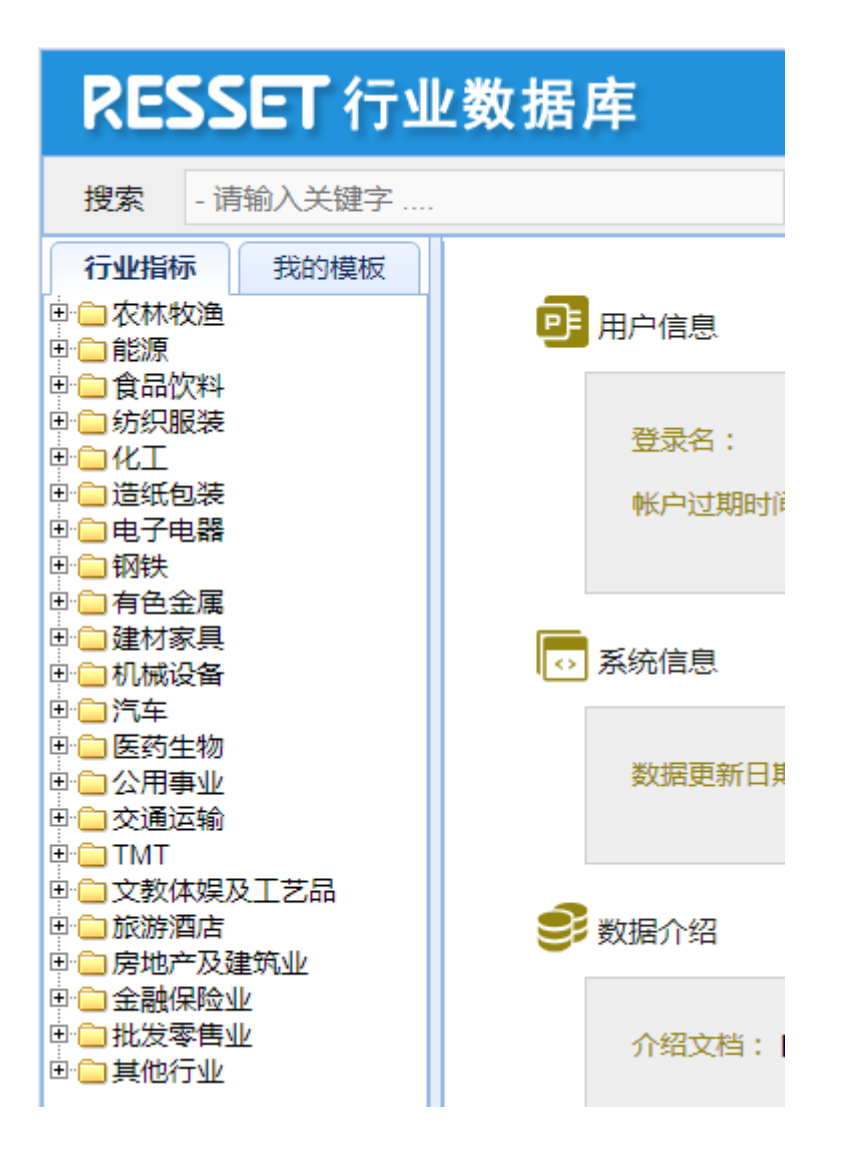

#### 3.2. 检索

系统主页导航处,检索框内输入关键字:进出口,点击搜索,查询想要查找的数据指标,如 图:

|                                                                 | $\sim$                             |                       |                         |
|-----------------------------------------------------------------|------------------------------------|-----------------------|-------------------------|
| <b>搜索</b> 进出口                                                   | 搜索                                 |                       |                         |
| 行业指标 我的模板                                                       | 💥 删除指标 🕜 设置日期 📄 提取数据               | 🖬 下载组合数据 🔻 📄 下载原始数据 🔻 | ④ 创建指标 Σ 计算指标 ▼ 🔄 保存模板  |
| □ 欠林牧渔                                                          | ✓ 指标名称                             | 指标代码 频率 单位            | 量纲系数 起始日期 结束日期          |
| □ 18///<br>□ □ 食品饮料                                             | ✓ 进出口库存(全国:日)                      | 1020850019            | 0 2011-05-01 2014-08-28 |
| □ ⑤ 织服装                                                         | ✓ 进出口商品煤产量(日)                      | 1020900012            | 0 2011-01-05 2014-07-22 |
| ●                                                               | ✓ 进出口运量(月)                         | 1020910044            | 0 2008-01-31 2014-06-30 |
| □ 這班包装<br>用 _ 由子由器                                              | ✓ 山西省进出口库存(周)                      | 1029850019            | 4                       |
| □□钢铁                                                            | <ul> <li>山西省进出口商品煤产量(周)</li> </ul> | 1029900012            | 0                       |
| □ □ 有色金属                                                        | ✓ 亚洲海运贸易量进出□统计-进□:月度               | 1060690001            | 0 2011-01-31 2012-11-30 |
| □□運10家具<br>⊡□11.1.1.1.1.2.3.4.3.4.3.4.3.4.3.4.3.4.3.4.3.4.3.4.3 | 时间                                 |                       |                         |
| 田间汽车                                                            |                                    |                       |                         |
| □ □ 医药生物                                                        |                                    |                       |                         |
| □□公用事业<br>□□○ 交通伝输                                              |                                    |                       |                         |
| E TMT                                                           |                                    |                       |                         |
| □ ○ 文教体娱及工艺品                                                    |                                    |                       |                         |
| 回回 旅游間店                                                         |                                    |                       |                         |
| □ 🗋 金融保险业                                                       |                                    |                       |                         |
| □ 11 定零售业                                                       |                                    |                       |                         |
| 프 프 프 프 프 프                                                     |                                    |                       |                         |
|                                                                 |                                    |                       |                         |

#### 3.3. 提取数据

#### 3.3.1. 数据展示

根据左侧指标数据树中选择指标,后侧数据指标处做出相应显示,点击数据提取,则显示数据,如图:

| <b>搜索</b> 进出口                                                                                                    |            | 搜索                  |                 |            |          |      |       |            |            |                  |
|----------------------------------------------------------------------------------------------------|------------|---------------------|-----------------|------------|----------|------|-------|------------|------------|------------------|
| 行业指标 我的模板                                                                                                    | <b>X</b> H | 除指标 🛛 😯 设置日期        | 🛁 提取数据 🔒 下载组合   | 診数据 👻 🗖    | 下载原始数    | 据 👻  | 🕀 创建指 | 标 Σ计       | 岸指标 ▼      | 🗖 保存模板           |
| □ 🔤 农林牧渔 🛕                                                                                                    | ✓ 指        | 标名称                 |                 | 指标代码       | 频率       | 单位   | 量纲系数  | 起始日期       | 结束日期       |                  |
|                                                                                                    | ✓ 台        | 用农产品价格指数(环比)        | 周)              | 1340012538 | 周        | %    | 0     | 2016-10-07 | 2021-12-1  |                  |
| □□< <p>□○ ○○ ○○ 合田&lt;</p> ○○ ○○ 合田 ○○ ○○ | 2 1        | 田欠产品价格提数 法支持        | 紫(环世・国)         | 13/0012539 | <b>(</b> | 9/4  | 0     | 2007-08-03 | 2021-12-1  | 1                |
| □ 會用农产品价格总指数                                                                                                    |            |                     | (Philashi)      | 1040072000 | /HQ      | 70   |       | 2007-00-00 | 0004 40 40 |                  |
| ■ 食用农产品价格总指数:环比                                                                                                    |            | (用化产品的作者指数(周)       |                 | 1340073322 | 周        |      | U     | 2006-03-17 | 2021-12-1  | J                |
| 會 食用农产品价格指数:蔬菜类:环比                                                                                                    | 2 (1)      | 用农产品价格指数:蔬菜等        | 巻:黄瓜(环比:周)      | 1340074784 | 周        | %    | 0     | 2004-01-09 | 2021-12-1  | 7                |
| ● 食用农产品价格指数:蔬菜类:黄瓜:环比                                                                                                    |            |                     |                 |            |          |      |       |            |            |                  |
| 目見用化产的价值描述。編来天、四日来、坏」<br>同会用の本目の複指数。藤葉美・油菜・耳以                                                                                                    |            |                     | <b>\</b>        |            |          |      |       |            |            |                  |
| ● 食用农产品价格指数:蔬菜类:油菜:环比                                                                                                    |            | 时间                  | 食用农产品价格指数(环比:周) | 食用农产品化     | 格指数 蔬芽   | 美(环比 | 食用な   | 2产品价格指     | 数(周)       | 食用农产品价格指数:蔬菜类:黄瓜 |
| 食用农产品价格指数:蔬菜类:生菜:环比                                                                                                    | 1          | 2021-12-17 00:00:00 |                 |            |          |      |       |            |            | -1.94            |
| ■ 食用农产品价格指数:蔬菜类:大白菜:环                                                                                                    |            | 2021-12-17 00:00:00 |                 |            |          |      |       | 400.75     |            | -1.04            |
| 食用农产品价格指数:蔬菜类:白萝卜:环I                                                                                                    | 2          | 2021-12-10 00:00:00 | -1              |            | -2.8     |      |       | 126.75     |            | -0.81            |
| ■ 食用农产品价格指数:蔬菜类:土豆:环比                                                                                                    | 3          | 2021-12-03 00:00:00 | -0.5            |            | -3.6     |      |       | 128.03     |            | -11.73           |
| □ 夏用化广品()(恰信数:疏采类:注意:坏比                                                                                                    | 4          | 2021-11-26 00:00:00 | -0.1            |            | -2.7     |      |       | 128.67     |            | -5.15            |
| ■ 食用农产品价格指数:蔬菜类·牛美·环比                                                                                                    | 5          | 2021-11-19 00:00:00 | 0.2             |            | -0.3     |      |       | 128.8      |            | -1.1             |
| ● 食用农产品价格指数:蔬菜类:西红柿:环                                                                                                    | 6          | 2021-11-12 00:00:00 | 1.8             |            | 3.8      |      |       | 128 55     |            | 7.86             |
| 食用农产品价格指数:蔬菜类:茄子:环比                                                                                                    | 7          | 0001 11 05 00:00:00 | 1.0             |            | 0.0      |      |       | 120.00     |            |                  |
| 自用农产品价格指数:蔬菜类:辣椒:环比                                                                                                    | ·····      | 2021-11-05 00.00.00 |                 |            |          |      |       |            |            | -0.0             |
| 食用农产品价格指数:蔬菜类:青椒:环比                                                                                                    | 8          | 2021-10-29 00:00:00 | 3.7             |            | 6.6      |      |       | 126.27     |            | -8.99            |
| □ 貧用农产品价格指数:蔬菜类:豆角:坏比                                                                                                    | 9          | 2021-10-22 00:00:00 | 4.3             |            | 12       |      |       | 121.77     |            | 4.37             |
| ■ 食用な产品价格指数:蔬菜类:そのいか比                                                                                                    | 10         | 2021-10-15 00:00:00 | 2.9             |            | 8.9      |      |       | 116.75     |            | 22.71            |
| ● 食用农产品价格指数:水果类:环比                                                                                                    | 11         | 2021-10-08 00:00:00 | 0.2             |            | 41       |      |       | 113 46     |            | 32.36            |
| ■ 食用农产品价格指数:水果类:苹果:环比                                                                                                    | 12         | 2021 10 01 00:00:00 |                 |            | 0.0      |      |       |            |            | 0.86             |
| 食用农产品价格指数:水果类:香蕉:环比                                                                                                    | 12         | 2021-10-01 00.00.00 |                 |            | 0.5      |      |       |            |            | 5.50             |
| 首用农产品价格指数:水果类:葡萄:环比                                                                                                    | 13         | 2021-09-24 00:00:00 | -0.4            |            | 0        |      |       | 113.23     |            | 8.42             |
| □ 良用化产品印储指数.水果类.鸭梨.坏比 □ 合用次充品价格指数.水果类.雨可.环比                                                                                                    | 14         | 2021-09-17 00:00:00 | -0.4            |            | -0.7     |      |       | 113.69     |            | -4.72            |
| 會用农产品价格指数:肉类:环比                                                                                                    | 15         | 2021-09-10 00:00:00 | -0.2            |            | 0.9      |      |       | 114.14     |            | 6.27             |
| ■ 食用农产品价格指数:肉类:白条猪:环比                                                                                                    | 16         | 2021-09-03 00:00:00 | -0.7            |            | 0        |      |       | 114.37     |            | 7.26             |
| ■ 食用农产品价格指数:肉类:白条牛:环比                                                                                                    | 17         | 2021-08-27 00:00:00 | -0.6            |            | -0.2     |      |       | 115.18     |            | 0                |
| ● 食用农产品价格指数:肉类:白条羊:环比                                                                                                    | 40         | 2021 00 20 00:00:00 | 0.7             |            | 4.0      |      |       | 445.00     |            | 7.00             |

#### 3.3.2. 数据可视化

根据以上选中的指标数据,点击数据图形,数据进行可视化显示,如图:

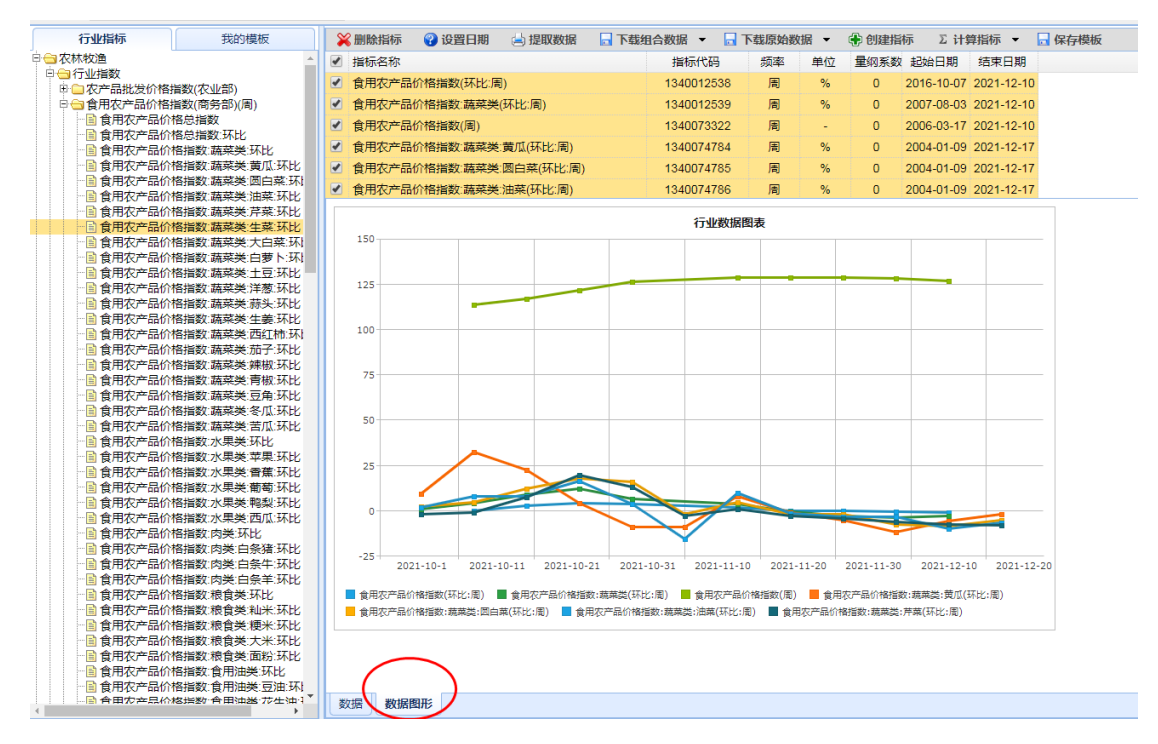

#### 注:数据图形最多仅可展示 10 个指标。

#### 3.4. 删除指标

选中指标,点击删除指标,如图:

| RESSET 行业数                                         | (据库                    |                             |                        |              |              |                    |                          |
|----------------------------------------------------|------------------------|-----------------------------|------------------------|--------------|--------------|--------------------|--------------------------|
| <b>搜索</b> - 请输入关键字                                 | 搜索                     |                             |                        |              |              |                    |                          |
| 行业指标 我的模板                                          | 🛞 删除指标 🌖 设置日期          | 1 🔄 提取数据 🔒 下载组合数据           | 🔒 下载原始数据 🛞 创建指标        | 示 Σ计算指标 ▼    | 🗖 保存模板       |                    |                          |
| □ 🔄 农林牧渔 🔺                                         | □ 指标名称                 |                             | 指标代码                   | 频率 单位        | 量纲系数         | 起始日期               | 结束日期                     |
| 日日 行业指数                                            | 前海·中国生鮮农产品批发           | (价格指数(综合指数)(日:2011-1-4=100) | 1340010303             | 8 -          | 0 2          | 017-05-23 00:00:00 | 2019-01-22 00:00:00      |
| □ - ===================================            | 前海中国蔬菜批发价格指            | 数(日:2011-1-4=100)           | 1340010304             | 8 -          | 0 2          | 017-05-23 00:00:00 | 2019-01-22 00:00:00      |
| 前海农产品批发价格                                          | 前海·中国马铃薯价格指数           | (日:2011-1-4=100)            | 1340010305             | 8 -          | 0 2          | 017-05-23 00:00:00 | 2019-01-22 00:00:00      |
| 前海农产品批发价格                                          | 前海·中国红富十苹果价格           | 撮数(日:2011-1-4=100)          | 1340010306             | 8 -          | 0 2          | 017-05-23 00:00:00 | 2019-01-22 00:00:00      |
| ● 前海农产品批发价格                                        | □ 前海·中国大蒜价格指数/F        | 3 2011-1-4=100)             | 1340010307             | 8 -          | 0 2          | 017-05-23 00:00:00 | 2019-01-22 00:00:00      |
| 前海农产品批发价格                                          | □ 前海·由国魂蛋价格指数/F        | 2011-1-4=100)               | 1340010308             | 8 .          | 0 2          | 017-05-23 00:00:00 | 2019-01-22 00:00:00      |
| ■ 前海农产品批发价格<br>→ 前海农产品批发价格                         | Btip                   | 前海中国生鲜农产品批发价格规前演            | - 中国講藝批发价格指数(月·2) 前海・G | 中国马铃薯价格指数/日… | 201 前海·中国红宫- | + 並果价格指数(日前海       | - 中国大薪价格指数(日:2011- 前海·中国 |
| 前海农产品批发价格                                          | 1 2019-01-22 00:00:00  | 127.48                      | 12/ 07                 | 00.06        | 12           | 5.47               | 52.88                    |
| 前海农产品批发价格                                          | 2 2019-01-21 00:00:00  | 125.20                      | 128.04                 | 94.55        | 12           | 126                | 56.2                     |
| 日日の日本の日本の日本の日本の日本の日本の日本の日本の日本の日本の日本の日本の日           | 2 2010 01 18 00:00:00  | 126.29                      | 115 20                 | 94.01        | 12           | 4.02               | 51.50                    |
| ● ● 粮食收购价格指数                                       | 3 2019-01-18 00.00.00  | 400.40                      | 113.25                 | 04.01        | 12           | 4.02               | 57.00                    |
| □□苹果价格指数(日)                                        | 4 2019-01-17 00:00:00  | 120.43                      | 122.04                 | 90.94        | 12           | 1.40               | 51.25                    |
| □ 一 瘦肉型白条猪肉出厂价<br>□ つ 十 南 印 カ テ 日 即 他 世 数 /        | 5 2019-01-16 00:00:00  | 122.0                       | 116.0                  | 83.14        | 11           | 19.6               | 50.29                    |
| □□へ回約14次「□□朔反指数(<br>□□全国食用农产品市场价相                  | 6 2019-01-15 00:00:00  | 128.81                      | 122.53                 | 93.67        | 13           | 0.87               | 53.34                    |
| 田 二北京农产品批发价格指针                                     | 7 2019-01-14 00:00:00  | 127.48                      | 121.79                 | 91.77        | 12           | 7.66               | 53.69                    |
| □ □ 合肥周谷堆农产品批发(                                    | 8 2019-01-11 00:00:00  | 123.93                      | 116.38                 | 85.58        | 12           | 4.24               | 52.95                    |
| 一一火率1/1台損数(日) 日 一 全国农产品集留市场价格                      | 9 2019-01-10 00:00:00  | 114.16                      | 114.39                 | 51.85        | 81           | 1.39               | 63.52                    |
| 田〇新华指数                                             | 10 2019-01-09 00:00:00 | 114.16                      | 114.39                 | 51.85        | 81           | 1.39               | 63.52                    |
| ● ● 中果指数                                           | 11 2019-01-08 00:00:00 | 126.96                      | 120.19                 | 94.16        | 12           | 8.46               | 53.92                    |
| 中 一 駅 古 画 根 次 组 织 () 裕 指 ()<br>田 一 線 油 荷 期 指 数 (重) | 12 2019-01-07 00:00:00 | 123.82                      | 116.84                 | 90.94        | 12           | 4.48               | 53.02                    |
| □ □ 农产品生产价格指数 分                                    | 13 2019-01-04 00:00:00 | 127.28                      | 121.73                 | 91.6         | 12           | 6.33               | 57.83                    |
| 日 〇 农产品生产价格指数 种                                    | 14 2019-01-03 00:00:00 | 127.45                      | 122.18                 | 91.64        | 12           | 6.33               | 58.75                    |
| 中山农产品生产价格指数。谷                                      | 15 2019-01-02 00:00:00 | 128.78                      | 122.7                  | 94.28        | 12           | 9.32               | 59.44                    |
| ■ □ 农产品生产价格指数 油                                    | 16 2018-12-28 00:00:00 | 125.01                      | 112.12                 | 84.56        | 12           | 4.38               | 54.83                    |
| □ □ 农产品生产价格指数 烟                                    | 17 2018-12-27 00:00:00 | 125.71                      | 114.68                 | 87.01        | 12           | 6.76               | 53.37                    |
| + 一次产品生产价格指数.蔬                                     | 18 2018-12-26 00:00:00 | 127.38                      | 115.07                 | 86.69        | 12           | 6.62               | 56.09                    |
| ■ □ 农产品生产价格指数.畜                                    | 19 2018-12-25 00:00:00 | 126.51                      | 116.55                 | 87.53        | 12           | 5.89               | 53.55                    |
| □ □ 农产品生产价格指数 畜                                    | 20 2018-12-24 00:00:00 | 126.33                      | 115.03                 | 85.72        | 12           | 5.63               | 54.94                    |
| □ □ 农产品生产价格指数 畜                                    | 21 2010-12-24 00:00:00 | 125.55                      | 114.79                 | 97.1         | 12           | 5.55               | 59.67                    |
|                                                    | 21 2010-12-21 00:00:00 | 120.67                      | 114.75                 | 01.1         | 12           | 0.00               | 02.07                    |

#### 3.5. 下载组合数据

点击下载组合数据,如图:

| RES     | SET 行业数                       | 据库   | Ē.                  |                |                   |        |                       |                |             |                   |                    |                       |       |
|---------|-------------------------------|------|---------------------|----------------|-------------------|--------|-----------------------|----------------|-------------|-------------------|--------------------|-----------------------|-------|
| 搜索      | - 请输入关键字                      |      | 搜索                  |                |                   |        |                       |                |             |                   |                    |                       |       |
| 行业指标    | 示 我的模板                        | × 10 | 除指标 🛛 😯 设置日期        | 📥 提取数据         | 🗔 下载组合数据          | 🔜 下载原始 | 数据 🕀 创建指              | 际 22计          | 算指标 👻       | 🛃 保存模板            |                    |                       |       |
| □ 🔁 农林牧 | 渔                             | ☑ 指  | 示名称                 |                |                   |        | 指标代码                  | 频率             | 单位          | 量纲系数              | 起始日期               | 结束日期                  |       |
| 日日午     | 指数<br>:国安产品批省价格201            | 🗹 前注 | 每中国生鲜农产品批发优         | 〉格指数(综合指数      | )(日:2011-1-4=100) |        | 1340010303            | B              | -           | 0                 | 2017-05-23 00:00:0 | 0 2019-01-22 00:00:00 |       |
| 日日前     | 海农产品批发价格指数                    | ☑ 前注 | 每 中国蔬菜批发价格指数        | 如日:2011-1-4=10 | 0)                |        | 1340010304            | B              | -           | 0                 | 2017-05-23 00:00:0 | 0 2019-01-22 00:00:00 |       |
|         | 前海农产品批发价格                     | ☑ 前/ | 每·中国马铃薯价格指数(        | E:2011-1-4=100 |                   |        | 1340010305            | B              | -           | 0                 | 2017-05-23 00:00:0 | 0 2019-01-22 00:00:00 |       |
|         | 前海农产品批发价格                     | ☑ 前3 | 每.中国红富十苹果价格排        | ■数(日:2011-1-4= | 100)              |        | 1340010306            | 8              | -           | 0                 | 2017-05-23 00:00:0 | 0 2019-01-22 00:00:00 |       |
| -       | 前海农产品批发价格                     | ☑ 前沿 | 每.中国大蒜价格指数(日        | 2011-1-4=100)  | ,                 |        | 正在打开组合数据_20           | 021_21_01 19   | 5 15 12.xls |                   | A 00:00:0          | 0 2019-01-22 00:00:00 |       |
| -       | 前海农产品批发价格                     |      | 每. 由国跑帶价格指数(日       | 2011-1-4=100)  |                   |        | 49551571TE .          |                |             |                   | 23.00:00:0         | 0 2019-01-22 00:00:00 |       |
| -       | 前海农产品批发价格                     |      | 时间                  | 前海中国生鲜农石       | 医批发价格指针前海         | 中国蔬菜批发 |                       |                | 15 10 viz   |                   | 格指数(日)             | 前海:中国大蒜价格指数(日:2011-前  | 138-1 |
| - 6     | 前海农产品批发价格                     | 1    | 2010-01-22 00:00:00 | 127            | 18                | 124.0  | 中国 知首致明_202           |                | 15 12.815   |                   |                    | 52.88                 |       |
| - 🗈     | 前海农产品批发价格                     | 2    | 2010 01 21 00:00:00 | 121.           | -0<br>-0          | 129.0  | ×1499型:W<br>来源: data: | licrosoft Exci | 97-2003 W   | orksheet (50.9 KE | 9                  | 56.0                  |       |
| 田田方     | 光蔬菜指数(日)                      | 2    | 2019-01-21 00:00:00 | 120.           | 29                | 120.0  |                       |                |             |                   |                    | 54.50                 |       |
| □ □ 1/8 | 920年2101日自致(ロ)<br>8合收购价格指数    | 3    | 2019-01-18 00.00.00 | 126.           | 23                | 115.21 | 您想要 Firefox 如何        | 9处理此文件:        | ,           |                   |                    | 51.59                 |       |
| 田 🛅 萃   | 果价格指数(日)                      | 4    | 2019-01-17 00:00:00 | 128.           | 43                | 122.6  | ◎ 打开,通过(0             | D) Excel (默    | w           |                   | -                  | 57.23                 |       |
| 申白瘦     | 肉型白条猪肉出厂价有                    | 5    | 2019-01-16 00:00:00 | 122            | 5                 | 116.5  | @ 保存文性(S)             |                |             |                   |                    | 50.29                 |       |
|         | (简所农产品期货指数(<br>)国合田农会员市场价(    | 6    | 2019-01-15 00:00:00 | 128.           | 31                | 122.5  | ( MITAITO             |                |             |                   |                    | 53.34                 |       |
|         | 京农产品批发价格指针                    | 7    | 2019-01-14 00:00:00 | 127.           | 48                | 121.7  | □ 以后自动采用              | 相同的动作处         | 理此类文件。      | (A)               |                    | 53.69                 |       |
| ⊕ 🗀 台   | 肥周谷堆农产品批发                     | 8    | 2019-01-11 00:00:00 | 123.           | 93                | 116.3  |                       |                |             | $\frown$          |                    | 52.95                 |       |
| 田田友     | 逐价格指数(旬)<br>图中立日年回士区(41       | 9    | 2019-01-10 00:00:00 | 114.1          | 16                | 114.3  |                       |                |             | 确定                | 取消                 | 63.52                 |       |
| □ □ ±   | 国化厂加集页17401/11<br>化指数         | 10   | 2019-01-09 00:00:00 | 114.1          | 16                | 114.3  |                       |                |             | $\sim$            |                    | 63.52                 |       |
| 电 🔂 中   | 果指数                           | 11   | 2019-01-08 00:00:00 | 126.           | 96                | 120.19 | )                     | 94.            | 16          |                   | 128.46             | 53.92                 |       |
| 田 🗀 联   | 合国粮农组织价格指引                    | 12   | 2019-01-07 00:00:00 | 123.           | 32                | 116.84 | 1                     | 90.            | 94          |                   | 124.48             | 53.02                 |       |
| 中国な     | 2回列用項数(李)<br>7产品生产价格指数 分      | 13   | 2019-01-04 00:00:00 | 127            | 28                | 121.7  |                       | 91             | 6           |                   | 126.33             | 57.83                 |       |
| ■□农     | 产品生产价格指数:种                    | 14   | 2019-01-03 00:00:00 | 197.           | 45                | 122 11 |                       | 01             | 64          |                   | 126.33             | 58 75                 |       |
| ■ □ 农   | 产品生产价格指数:谷                    | 15   | 2010-01-02 00:00:00 | 108            | 78                | 122.7  |                       | 04             | 28          |                   | 120.32             | 59.44                 |       |
| 世日次     | (产品生产1)(借指数:豆)<br>)产品生产价格指数:油 | 16   | 2019 12 28 00:00:00 | 120.           | 1                 | 110.47 |                       | 04.            | 50          |                   | 124.20             | 54.92                 |       |
| 田 🗋 农   | 产品生产价格指数:烟                    | 10   | 2010-12-28 00.00.00 | 125.           | 74                | 112.14 |                       | 04.            | 00          |                   | 124.00             | 54.00                 |       |
| 🗉 🧀 农   | 产品生产价格指数:蔬                    | 17   | 2010-12-27 00:00:00 | 125.           |                   | 114.68 |                       | 87.            |             |                   | 120.70             | 00.07                 |       |

#### 3.6. 下载原始数据

点击下载原始数据,如图:

| RESSET 行业数                                   | 据库    | Ē                   |                  |                  |               |                            |                |             |                          |                        |        |                      |
|----------------------------------------------|-------|---------------------|------------------|------------------|---------------|----------------------------|----------------|-------------|--------------------------|------------------------|--------|----------------------|
| <b>搜索</b> - 请输入关键字                           |       | 授索                  |                  |                  |               |                            |                |             |                          |                        |        |                      |
| 行业指标 我的模板                                    | × 101 | 除指标 🛛 设置日期          | 月 📄 提取数据         | 🔒 下载组合数据         | - 下载原始数       | 如田 🕀 创建指标                  | 示 Σ计           | 算指标 ▼       | 🗖 保存模板                   |                        |        |                      |
| ☆ 农林牧渔                                       | ☑ 指标  | 示名称                 |                  |                  |               | 指标代码                       | 频率             | 单位          | 量纲系数                     | 起始日期                   |        | 结束日期                 |
| □ 行业指数 ■ ○ 全国次产品批发价格200                      | ☑ 前約  | 每·中国生鲜农产品批发         | 於价格指数(综合指数       | )(日:2011-1-4=100 | )             | 1340010303                 | B              | -           | 0                        | 2017-05-23 00          | :00:00 | 2019-01-22 00:00:00  |
| 8 前海农产品批发价格指述                                | ☑ 前於  | 每中国蔬菜批发价格排          | 澂(日:2011-1-4=10  | 0)               |               | 1340010304                 | B              | -           | 0                        | 2017-05-23 00          | :00:00 | 2019-01-22 00:00:00  |
| 前海农产品批发价格                                    | ☑ 前約  | 每·中国马铃薯价格指数         | (日:2011-1-4=100) |                  |               | 1340010305                 | B              | -           | 0                        | 2017-05-23 00          | :00:00 | 2019-01-22 00:00:00  |
| 前海农产品批发价格:                                   | ☑ 前約  | 每·中国红富士苹果价格         | 計数(日:2011-1-4=   | 100)             |               | 1340010306                 | B              | -           | 0                        | 2017-05-23 00          | :00:00 | 2019-01-22 00:00:00  |
| 前海农产品批发价格                                    | ☑ 前約  | 每·中国大蒜价格指数(         | 3:2011-1-4=100)  |                  | 一下建设标志        |                            |                |             |                          |                        | ):00   | 2019-01-22 00:00:00  |
| → 前海农产品批发价格                                  | ☑ 前約  | 毎·中国鸡蛋价格指数()        | ∃:2011-1-4=100)  |                  | C PERMIT      |                            |                |             |                          |                        | ):00   | 2019-01-22 00:00:00  |
| 前海农产品批发价格                                    |       | 时间                  | 前海 中国生鲜农产        | 品批发价格指引前         | 查询怎件          |                            |                |             |                          | ſ                      | 日前海    | ·中国大蒜价格指数(日:2011-前海· |
| 前海农产品批发价格:                                   | 1     | 2019-01-22 00:00:0  | ) 127.4          | 8                |               | 0047.05.00.00.0            |                |             |                          |                        |        | 52.88                |
| 前海农产品批发价格。                                   | 2     | 2019-01-21 00:00:0  | ) 125.2          | 9                | 日期氾固          | 2017-05-23 00:0            | 0:00-2019      | -01-22 00:0 | 0:00                     | 4.4.400.0              |        | 56.2                 |
| ● □ 棉花棉纱价格指数(日)                              | 3     | 2019-01-18 00:00:00 | 126.2            | 13               |               | 1.削滑·中国注蚌。<br>前海·中国蔬菜批     | 化产油加度<br>发价格指数 | かけ自動数(約     | (日.2011<br>4=100) 3 前海·F | -1-4=100) 2.<br>中国马铃薯价 |        | 51.59                |
| ■ ■ 粮食收购价格指数                                 | 4     | 2019-01-17 00:00:0  | ) 128.4          | 13               | ++++=====++42 | 格指数(日:2011-                | 1-4=100) 4     | 前海·中国组      | [富士苹果价格指                 | 徵                      |        | 57.23                |
| 中一平果你悟預数(日) 中一年の型白条猪肉出厂价積                    | 5     | 2019-01-16 00:00:0  | ) 122.           | 5                | 1810/0.18K    | (日:2011-1-4=10             | 0) 5.前海・       | 中国大蒜价格      | 諸勤(日:2011-1)             | -4=100) 6.前            |        | 50.29                |
| ● → 大商所农产品期货指数(                              | 6     | 2019-01-15 00:00:0  | 128.8            | 11               |               | 海·中国鸡蛋价格<br>(日:2011-1-4=10 | 指数(日:20<br>(0) | 11-1-4=100  | ) 7.前海·中国大日              | 日菜价格指数                 |        | 53.34                |
| ■ 全国食用农产品市场价付                                | 7     | 2019-01-14 00:00:0  | ) 127.4          | 18               |               | (Ц.2011-1-4-10             | 0)             |             |                          |                        |        | 53.69                |
| □ 1.示仪厂品批及1/1倍指。 ■ 合肥周谷堆农产品批发(               | 8     | 2019-01-11 00:00:00 | 123.9            | 13               | 查询结果          |                            |                |             |                          |                        |        | 52.95                |
| ▶ □ 灰枣价格指数(旬)                                | 9     | 2019-01-10 00:00:0  | ) 114.1          | 6                | 查询耗时          | 2.181秒                     |                |             |                          |                        |        | 63.52                |
| B· C 全国农产品集贸市场价格                             | 10    | 2019-01-09 00:00:0  | ) 114.1          | 6                | 指标个数          | 7个                         |                |             |                          |                        |        | 63.52                |
| <ul> <li>副 新平指数</li> <li>田 一 中果指数</li> </ul> | 11    | 2019-01-08 00:00:0  | 126.9            | 6                | 文件大小          | 242.0K                     |                |             |                          |                        |        | 53.92                |
| □ 联合国粮农组织价格指注                                | 12    | 2019-01-07 00:00:0  | 123.8            | 2                | 结果文件          | 前海·中国生鲜农                   | 这产品批发          | 价格指数(約      | 合组合2021-01               | I-15-liujh.xls         | -      | 53.02                |
| ■ ■ 粮油預期指数(李) ■ □ 农产品生产价格振数 公                | 13    | 2019-01-04 00:00:0  | 127 3            |                  | 注:            |                            |                |             |                          |                        |        | 57.83                |
| ● □ 农产品生产价格指数 种                              | 14    | 2019-01-03 00:00:0  | 127.4            | 15               | 1. 请勿将下薪      | 诊数据用于商业用途                  | :,锐思数振         | 保留所有权       | 利.                       |                        |        | 58 75                |
| □ ② 农产品生产价格指数 谷                              | 15    | 2019-01-02 00:00:0  | 127.             | 18               | 2. 如果在您的      | 的研究中引用了我们                  | ]的数据,诸         | 註明 "数据      | 来源:锐思数据@                 | ¢                      | 1      | 59.44                |
| 世世农产品生产价格指数:豆                                | 16    | 2018-12-28 00:00:00 | 120.1            | 1                | 112.12        |                            | 84             | 56          |                          | 124.38                 |        | 54.83                |
| ◎ 农产品生产价格指数:烟                                | 17    | 2018-12-27 00:00:0  | 125.0            | '1               | 114 68        |                            | 87             | 01          |                          | 126.76                 |        | 53.37                |

### 3.7. 保存模板

点击保存模板,命名,如图:

| RESSET 行业数                              | 据库            |             |                  |                |           |            |      |        |              |                     |                     | 服务结线      |
|-----------------------------------------|---------------|-------------|------------------|----------------|-----------|------------|------|--------|--------------|---------------------|---------------------|-----------|
| 搜索 - 请输入关键字                             |               | 授素          |                  |                |           |            |      |        |              |                     |                     |           |
| 行业指标 我的模板                               | <b>※</b> 删除指标 | 🕜 设置日期      | 🛁 提取数据           | 下载组合数据         | 🗖 下载原始数据  | 🕀 创建指标     | Σ计   | 算指标 ▼  | 日 保存模板       | $\mathbf{i}$        |                     |           |
| □ □ 农林牧渔                                | ☑ 指标名称        |             |                  |                | 指标        | 代码         | 频率   | 单位     | 量纲系数         | 起始日期                | 结束日期                |           |
| □ □ 行业指数                                | 前海中国生鲜        | 农产品批发价      | 格指数(综合指数)(日      | :2011-1-4=100) | 1340      | 010303     | 日    | -      | 0            | 2017-05-23 00:00:00 | 2019-01-22 00:00:00 |           |
| □ □ □ □ □ □ □ □ □ □ □ □ □ □ □ □ □ □ □   | ☑ 前海中国蔬菜      | 1批发价格指数(    | 日:2011-1-4=100)  |                | 1340      | 010304     | 日    | -      | 0            | 2017-05-23 00:00:00 | 2019-01-22 00:00:00 |           |
| 前海农产品批发价格                               | ☑ 前海·中国马铃     | 营价格指数(日     | 2011-1-4=100)    |                | 1340      | 010305     | B    |        | 0            | 2017-05-23 00:00:00 | 2019-01-22 00:00:00 |           |
| 前周次产品批发价格:                              | ☑ 前海·中国红富     | 士苹果价格搁      | 数(日:2011-1-4=100 | 1)             | 1340      | 010306     | B    | -      | 0            | 2017-05-23 00:00:00 | 2019-01-22 00:00:00 |           |
| 前海农产品批发价格                               | ☑ 前海·中国大蒜     | 防惰指数(日:2    | 011-1-4=100)     |                | 1340      | 010307     | в    |        | 0            | 2017-05-23 00:00:00 | 2019-01-22 00:00:00 |           |
| 前海农产品批发价格:                              | ☑ 前海·中国鸡蛋     | 价格指数(日:2    | 011-1-4=100)     |                | 1340      | 010308     | в    |        | 0            | 2017-05-23 00:00:00 | 2019-01-22 00:00:00 |           |
| 前海农产品批发价格                               | Bd            | 间前          | 海·中国生鮮农产品        | 北发价格指3 前海・     | 中国蔬菜批发价格指 | 数(日:2 前海·中 | 国马铃薯 | 价格指数(E | 3:201 前海·中国纲 | I富士苹果价格指数(日 前)      | 导·中国大蒜价格指数(日:2011-  | 前海·中国鸡蛋价林 |
| 前海农产品批发价格                               | 1 2019-01-2   | 22 00:00:00 | 127.48           |                | 124.97    |            | 90.  | .96    |              | 125.47              | 52.88               | 105.:     |
| 前海农产品批发价格:                              | 2 2019-01-2   | 21 00:00:00 | 125.29           |                | 128.04    |            | 94.  | .55    |              | 126                 | 56.2                | 103.      |
| ● □ 棉花棉纱价格指数(日)                         | 3 2019-01-1   | 18 00:00:00 | 126.23           |                | 115.29    |            | 84.  | .01    |              | 124.02              | 51.59               | 107.      |
| ● □ 粮食收购价格指数                            | 4 2019-01-1   | 17 00:00:00 | 128.43           |                | 122.64    | 保存模板       |      |        |              | 127.46              | 57.23               | 105.      |
| ●□苹果价借指数(日) ● 庫肉型白条猪肉出厂价                | 5 2019-01-1   | 16 00:00:00 | 122.5            |                | 116.5     |            |      |        | *            | 119.6               | 50.29               | 102.      |
| ◎ 一大商所农产品期货指数(                          | 6 2019-01-1   | 15 00:00:00 | 128.81           |                | 122.53    | 模板         |      |        | =            | 130.87              | 53.34               | 104.0     |
| □ 全国食用农产品市场价                            | 7 2019-01-1   | 14 00:00:00 | 127.48           |                | 121.79    | 名称:        |      |        |              | 127.66              | 53.69               | 103.4     |
| □ 北京农产品批及价借捐<br>□ 合肥周谷堆农产品批发(           | 8 2019-01-1   | 11 00:00:00 | 123.93           |                | 116.38    |            |      | < (m)  |              | 124.24              | 52.95               | 102.3     |
| □ □ 灰枣价格指数(钼)                           | 9 2019-01-1   | 10 00:00:00 | 114.16           |                | 114.39    |            |      | (FFI   | 7 7 1        | 81.39               | 63.52               | 104.      |
| E 全国农产品集资市场价格                           | 10 2019-01-0  | 00:00:00    | 114.16           |                | 114.39    |            | 51.  | .85    |              | 81.39               | 63.52               | 104.0     |
| □ → → → → → → → → → → → → → → → → → → → | 11 2019-01-0  | 00:00:00 80 | 126.96           |                | 120.19    |            | 94   | .16    |              | 128.46              | 53.92               | 103.      |
| 田 副联合国粮农组织价格指引                          | 12 2019-01-0  | 07 00:00:00 | 123.82           |                | 116.84    |            | 90   | 94     |              | 124.48              | 53.02               | 102       |
| □ 一 根田慎期指数(季)                           | 13 2019-01-0  | 04.00.00.00 | 127.28           |                | 121 73    |            | 91   | 1.6    |              | 126.33              | 57.83               | 102       |
| □ □ 农产品生产价格指数 种                         | 14 2019-01-0  | 03 00:00:00 | 127.45           |                | 122.18    |            | 91.  | .64    |              | 126.33              | 58.75               | 102.0     |

## 3.8. 我的模板

| 输入关键字                     | 搜测                                                                                                    | £                                                                                                    |                                                  |          |
|---------------------------|----------------------------------------------------------------------------------------------------|----------------------------------------------------------------------------------------------------|--------------------------------------------------|----------|
| 我的模板                      | 操作提示信息!模板编辑区                                                                                                    |                                                                                                    | 击保存!指标编辑区展示当前模板下的所有指标,点击一行的某个字段进行编辑,再            | 「点击保存!   |
| 1                         | 描码处理                                                                                                    | 将结果的结果                                                                                                    |                                                  |          |
| /1241541<br><del>K米</del> | 100000000                                                                                                    | TETOVALAS                                                                                                    | 16日公元                                            | 物理学能力    |
| 22                        | 模板(U 161<br>横板名称 22222                                                                                                    | 1 2767                                                                                                    | 前海·中国生鲜农产品批发价格指数(综合指数)(日·2011-1-4=100)           | 1810/112 |
| ABLER TV/HELEN            | 模板备注 2021-01-15                                                                                                    |                                                                                                    | NA LETTICO INVECTIMINA (SELINIA VILLEOLI L'ELLA) |          |
|                           |                                                                                                    |                                                                                                    |                                                  |          |
|                           | 保存模                                                                                                    |                                                                                                    |                                                  |          |
|                           | 板                                                                                                    |                                                                                                    |                                                  |          |
|                           |                                                                                                    |                                                                                                    |                                                  |          |
|                           |                                                                                                    |                                                                                                    |                                                  |          |
|                           |                                                                                                    |                                                                                                    |                                                  |          |
|                           |                                                                                                    |                                                                                                    |                                                  |          |
|                           |                                                                                                    |                                                                                                    |                                                  |          |
|                           | 0.4/27 At 20 At 20                                                                                                    | AND A REPORT OF A REPORT                                                                                                    |                                                  |          |
|                           | 11月1日 11月17日 11月17日 11月                                                                                                    | 国生鲜农产品批友()) 俗指)                                                                                                    |                                                  |          |
|                           | 2019-01-22 00:00:00                                                                                                    | 1当生韩农产品批发价借捐<br>127.48                                                                                                    |                                                  |          |
|                           | 2019-01-22 00:00:00<br>2019-01-21 00:00:00                                                                                                    | 127.48<br>125.29                                                                                                    |                                                  |          |
|                           | IP         IP         IP           2019-01-22 00:00:00         2019-01-21 00:00:00         2019-01-18 00:00:00                                                                                                    | 1回生鮮化(**品批及01倍指約<br>127.48<br>125.29<br>126.23                                                                                                    |                                                  |          |
|                           | 2019-01-22 00:00:00<br>2019-01-21 00:00:00<br>2019-01-18 00:00:00<br>2019-01-17 00:00:00                                                                                                    | 127.48<br>125.29<br>126.23<br>128.43                                                                                                    |                                                  |          |
|                           | B)(B)         M)(B)           2019-01-22         00:00:00           2019-01-21         00:00:00           2019-01-18         00:00:00           2019-01-17         00:00:00           2019-01-16         00:00:00                                                                                                    | 12/2 # + 4X/*** ###12/201/19/###<br>127.48<br>125.29<br>126.23<br>128.43<br>122.5                                                                                                    |                                                  |          |
|                           | E310 90000<br>2019-01-22 00:00:00<br>2019-01-21 00:00:00<br>2019-01-18 00:00:00<br>2019-01-17 00:00:00<br>2019-01-16 00:00:00<br>2019-01-15 00:00:00                                                                                                    | 142 - 284 4 (7 - 2678 1,220 / 1978)<br>127.48<br>125.29<br>126.23<br>128.43<br>122.5<br>128.81                                                                                                    |                                                  |          |
|                           | E3101         MUMP +4           2019-01-22 00:00:00         2019-01-21 00:00:00           2019-01-18 00:00:00         2019-01-17 00:00:00           2019-01-16 00:00:00         2019-01-16 00:00:00           2019-01-15 00:00:00         2019-01-15 00:00:00                                                                                                    | 142 ± 84 < √ − 6780,250 / 1978)<br>127, 48<br>125, 29<br>126, 23<br>128, 43<br>122, 5<br>128, 81<br>127, 48                                                                                                    |                                                  |          |
|                           | Build         Mayler H           2018-01-22 0000.00         2019-01-22 0000.00           2019-01-21 0000.00         2019-01-16 00.00           2019-01-17 0000.00         2019-01-17 0000.00           2019-01-16 0000.00         2019-01-15 0000.00           2019-01-14 0000.00         2019-01-14 0000.00                                                                                                    | 142 ±84 < √ 26/08.20 / 16/141<br>127,49<br>125,29<br>126,23<br>128,43<br>122,5<br>128,81<br>127,48<br>123,93                                                                                                    |                                                  |          |
|                           | Build         Multiple           2019-01-22         00:00:00           2019-01-21         00:00:00           2019-01-18         00:00:00           2019-01-16         00:00:00           2019-01-16         00:00:00           2019-01-16         00:00:00           2019-01-16         00:00:00           2019-01-11         00:00:00           2019-01-14         00:00:00                                                                                                    | Hall Ele X/r addit 201 (Haras)           127.48           125.29           126.23           128.43           122.5           128.81           127.48           123.93           114.16                                 |                                                  |          |
|                           | 20190 0122 00 00 00<br>2019-01-22 00 00 00<br>2019-01-21 00 00.00<br>2019-01-18 00 00 00<br>2019-01-17 00 00 00<br>2019-01-17 00 00 00<br>2019-01-15 00 00 00<br>2019-01-14 00 00 00<br>2019-01-14 00 00 00<br>2019-01-00 00 000                                                                                                    | 127.46<br>127.46<br>127.40<br>125.50<br>126.23<br>126.23<br>126.23<br>126.23<br>126.43<br>122.5<br>128.81<br>127.48<br>122.93<br>127.48<br>123.93<br>114.16<br>114.16                                                  |                                                  |          |
|                           | Build         Multiple           2019-01-22         00:00           2019-01-22         00:00           2019-01-21         00:00           2019-01-16         00:00           2019-01-16         00:00           2019-01-16         00:00           2019-01-16         00:00           2019-01-16         00:00           2019-01-10         00:00           2019-01-10         00:00           2019-01-10         00:00           2019-01-10         00:00           2019-01-10         00:00           2019-01-10         00:00                                                                                                    | 127.48<br>127.48<br>125.20<br>126.23<br>128.43<br>122.5<br>128.43<br>122.5<br>128.81<br>127.48<br>123.93<br>114.16<br>114.16<br>116.00                                                                                 |                                                  |          |
|                           | Build         Multiple           2019-01-22 000:000         2019-01-21 00:000:00           2019-01-21 00:000         2019-01-10 00:000           2019-01-16 00:000         2019-01-16 00:000           2019-01-16 00:000         2019-01-14 00:000           2019-01-14 00:000         2019-01-14 00:000           2019-01-14 00:000         2019-01-14 00:000           2019-01-10 00:000         2019-01-00:000           2019-01-01:00:000         2019-01-00:000           2019-01-01:00:000         2019-01-00:000           2019-01-07:00:000         2019-01-00:000                                                                                                    | 127.48<br>127.48<br>125.29<br>126.23<br>128.25<br>128.81<br>127.48<br>122.93<br>112.48<br>122.93<br>114.16<br>114.16<br>126.96<br>123.82                                                                               |                                                  |          |
|                           | Build         Build         Build <th< td=""><td>127.46<br/>127.46<br/>127.46<br/>125.50<br/>126.23<br/>126.23<br/>126.23<br/>122.43<br/>122.5<br/>128.81<br/>127.46<br/>122.93<br/>114.16<br/>114.16<br/>114.16<br/>114.16<br/>120.96<br/>128.22<br/>127.28</td><td></td><td></td></th<>                       | 127.46<br>127.46<br>127.46<br>125.50<br>126.23<br>126.23<br>126.23<br>122.43<br>122.5<br>128.81<br>127.46<br>122.93<br>114.16<br>114.16<br>114.16<br>114.16<br>120.96<br>128.22<br>127.28                              |                                                  |          |
|                           | Build         Build         Build <th< td=""><td>127.48<br/>127.49<br/>127.49<br/>125.20<br/>126.23<br/>128.43<br/>122.5<br/>128.81<br/>122.93<br/>122.48<br/>123.93<br/>114.16<br/>126.96<br/>125.82<br/>126.96<br/>122.82<br/>127.45</td><td></td><td></td></th<>                                             | 127.48<br>127.49<br>127.49<br>125.20<br>126.23<br>128.43<br>122.5<br>128.81<br>122.93<br>122.48<br>123.93<br>114.16<br>126.96<br>125.82<br>126.96<br>122.82<br>127.45                                                  |                                                  |          |
|                           | Build         Build         Build           2019-01-22 000:000         2019-01-21 00:000         2019-01-1000:000           2019-01-10:000:000         2019-01-10:000:000         2019-01-10:000:000           2019-01-14:00:000:000         2019-01-14:000:000         2019-01-10:000:000           2019-01-10:000:000         2019-01-10:000:000         2019-01-00:000:000           2019-01-00:000:000         2019-01-00:000:000         2019-01-00:000:000           2019-01-07:000:000         2019-01-00:000:000         2019-01-00:000:000           2019-01-02:000:000         2019-01-02:000:000         2019-01-02:000:000                                                                                                    | 127.48<br>127.48<br>125.29<br>126.23<br>128.23<br>122.5<br>128.81<br>122.5<br>128.81<br>122.93<br>114.16<br>122.93<br>114.16<br>126.96<br>123.62<br>123.62<br>122.82<br>122.82<br>122.82<br>122.82<br>122.82<br>122.78 |                                                  |          |
|                           | Build         Build         Build <th< td=""><td>127.46<br/>127.46<br/>127.46<br/>125.50<br/>126.23<br/>126.23<br/>126.23<br/>122.43<br/>122.5<br/>128.81<br/>127.46<br/>122.93<br/>114.16<br/>114.16<br/>114.16<br/>122.96<br/>122.82<br/>127.28<br/>127.45<br/>127.45<br/>128.01</td><td></td><td></td></th<> | 127.46<br>127.46<br>127.46<br>125.50<br>126.23<br>126.23<br>126.23<br>122.43<br>122.5<br>128.81<br>127.46<br>122.93<br>114.16<br>114.16<br>114.16<br>122.96<br>122.82<br>127.28<br>127.45<br>127.45<br>128.01          |                                                  |          |